# 第32回全国体育系学生柔道体重別選手権大会 Web申し込み手順 No.1 全柔連会員登録システムを表示 No.2 大学のアカウントでログインする

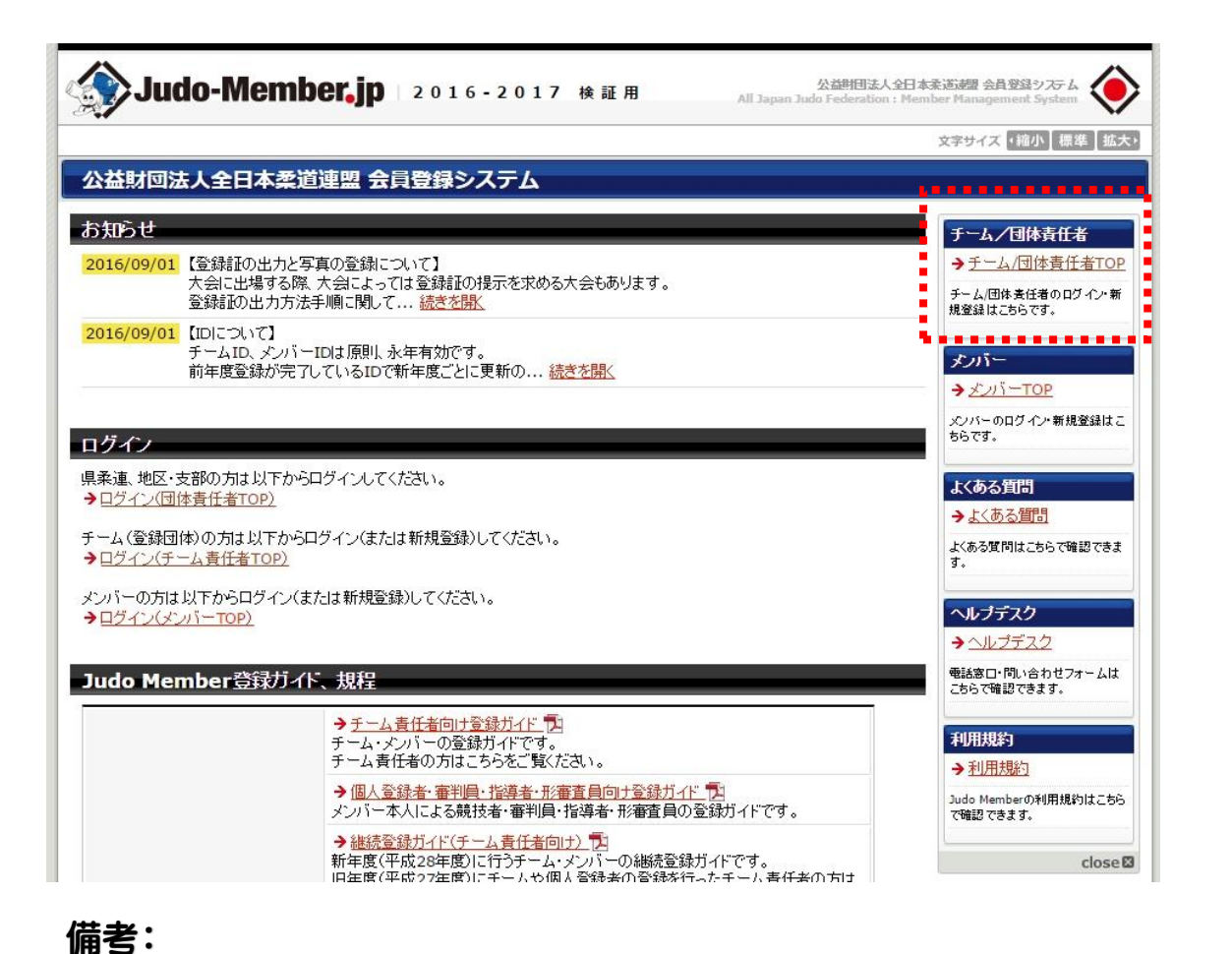

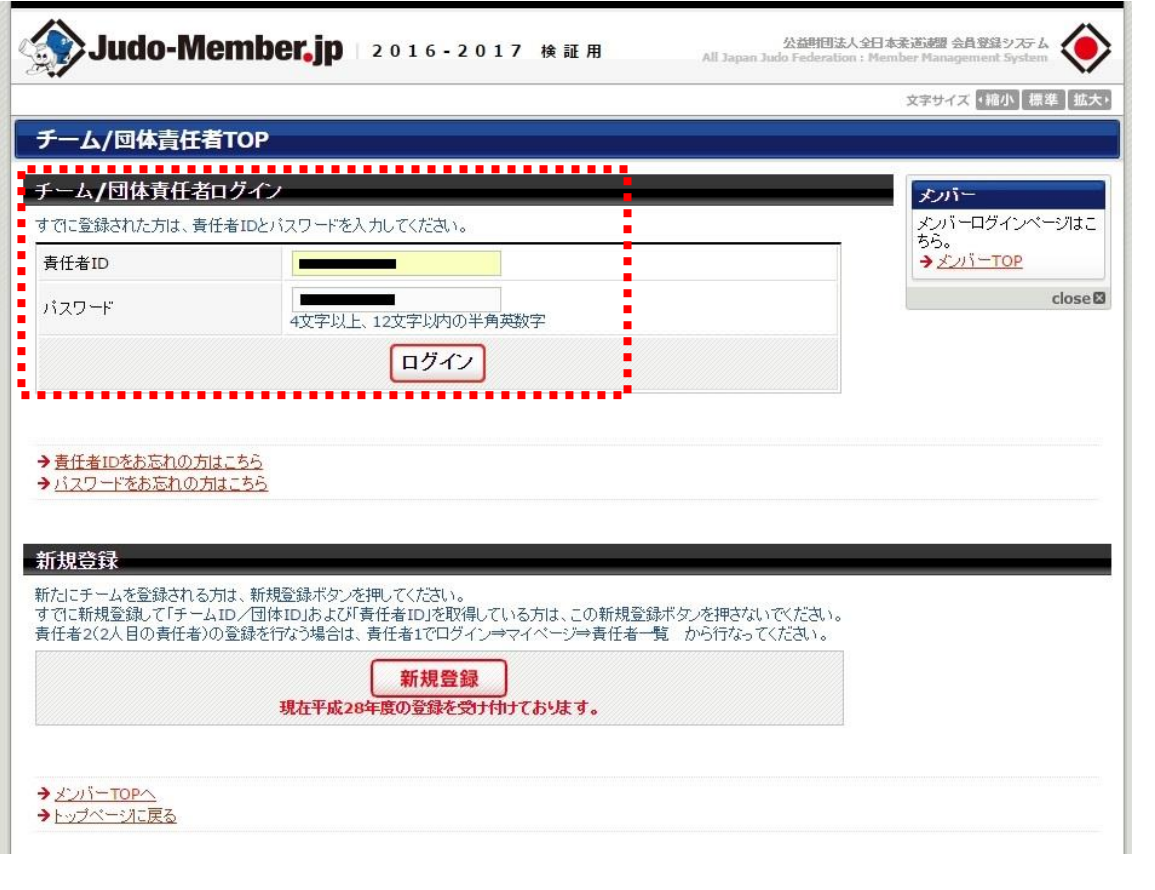

備考:

### No.3 ページ中段の「大会一覧」を選択

No.4 開催年度を「2019」で「検索」

| 加入承認                                   |                         |   |
|----------------------------------------|-------------------------|---|
| >加入承認履歴の確認                             | 加入承認依頼はありません。           |   |
| 部団体への申請履歴                              |                         |   |
| 加入申請                                   |                         |   |
| →加入申請履歴の確認                             | 加入申請履歴を閲覧できます。          |   |
| 脱退申請                                   |                         |   |
| → 脱退申請履歴の確認                            | 脱退申請履歴を閲覧できます。          |   |
|                                        |                         |   |
| 会                                      |                         |   |
|                                        |                         | - |
|                                        | ナムの内にみ内に属田の方部がいいだことす    |   |
| ♥ <u>△云二見</u><br>★ <del>△ ☆ hn 曲</del> | 人会の中区や中区痕迹の唯語などが引えます。   |   |
| 八云学加其                                  | 請求けありません。               |   |
| →納付履歴の確認(PDF領収書)                       | お支払いの履歴はありません。          |   |
|                                        |                         |   |
| .文.』半唐                                 |                         |   |
| -月入ル送店                                 |                         |   |
| → <u>一斉メール送信</u>                       |                         |   |
| → <u>一斉メール送信履歴</u>                     |                         |   |
|                                        |                         |   |
| 険                                      |                         |   |
| 彩钟込                                    |                         |   |
| →保険申込・一覧                               | 全柔連公認指導者賠償責任保険の申込ができます。 |   |

| 開催年度    | 2016 •                                                                                                    | 大会規模                                                                      | 🔲 全国大会 🔲 地区大会                                                                                                    | 🔲 都道府県大会 🔲 その他                                                                                                    |
|---------|----------------------------------------------------------------------------------------------------|---------------------------------------------------------------------------|----------------------------------------------------------------------------------------------------|----------------------------------------------------------------------------------------------------|
| 大会名称※   |                                                                                                    | 大会ID                                                                      | 1行1 IDで入力してください                                                                                                    | )。<br>                                                                                                    |
| 大会種別    | 🔲 個人戦 📄 団体戦                                                                                                    |                                                                           | (例)1234567<br>1231234                                                                                                    | 2                                                                                                    |
| 月女別     | 🔲 男子 🔲 女子 🔲 両方                                                                                                    | 開催日                                                                       | 西暦                                                                                                    | 月日日                                                                                                    |
| 對催都道府県  | 北海道     青森県       山形県     福島県       埼玉県     千葉県       新潟県     長野県       新岡県     愛知県       京都府     大阪府       鳥取県     島根県       佐賀県     長崎県       佐賀県     長崎県       鹿児島県     沖縄県       北海道     東北       夏東     封 | 日子<br>一子<br>一<br>一<br>一<br>一<br>一<br>一<br>一<br>一<br>一<br>一<br>一<br>一<br>一 | 県     〇宮城県       県     一個木梨県       川県     一個木梨県       県     〇石川県       県     〇五川県       県     一五川県       県     一五島県       県     高知県       県     一大分県       千畿     中国     四国 | <ul> <li>秋田県</li> <li>詳馬県</li> <li>東京都</li> <li>福井県</li> <li>滋賀県</li> <li>和歌山県</li> <li>山□県</li> <li>福岡県</li> <li>宮崎県</li> </ul> |
| 登録団体    | 選択してください                                                                                                    | ▼ 登録地区                                                                    | 選択してください▼                                                                                                    |                                                                                                    |
| 大会ステータス | □ 申込受付前 □ 申込受付中 □<br><u>すべて選択</u> <u>すべて解除</u>                                                                                                    | 追加申込受付                                                                    | 中 🗌 追加申込締切後 🔲 🤈                                                                                                    | 大会開催中 🗌 大会終了                                                                                                    |
| 1240.00 |                                                                                                    | 由汉手続中 🖂 🚽                                                                 | 卡申込                                                                                                    |                                                                                                    |

備考:

### 全国体育系学生柔道選手権大会実行委員会

# No.5「第32回全国体育系学生柔道体重別選手権大会」を選択

| 大会<br>ID | 開催年度 | 大会規<br>模 | 大会名称                                     | 大会種別 | 男女<br>別 | 申込期間                            | 開催期間                             | 大会ステータス | 申込状況 | 詳細 |
|----------|------|----------|------------------------------------------|------|---------|---------------------------------|----------------------------------|---------|------|----|
|          | 2017 | 全国大会     | <u>平成28年度全日本;</u> 柔道体重別選<br>手 <u>権大会</u> | 個人戦  | 男子      | 2016年11月16日<br>~<br>2017年02月24日 | 2017年04月10日<br>~<br>2017年04月10日  | 申込受付中   | 未申込  | 詳細 |
|          | 2017 | 全国大<br>会 | 平成28年度全日本 柔道体重別選<br>手権大会                 | 個人戦  | 女子      | 2016年11月16日<br>~<br>2017年02月24日 | 2017年04月10日<br>~<br>2017年04月10日  | 申込受付中   | 未申込  | 詳細 |
|          | 2017 | 全国大<br>会 | 入金テスト大会                                  | 個人戦  | 男子      | 2016年11月16日<br>~<br>2017年02月24日 | 2017年04月10日<br>~~<br>2017年04月10日 | 申込受付中   | 未申込  | 詳細 |
|          | 2017 | 全国大<br>会 | 第29回全国体育系学生柔道体重別選<br>手權大会                | 個人戦  | 男子      | - ~ _<br>- ~ _                  | 2017年02月18日<br>~<br>2017年02月19日  | 申込受付中   | 申込済  | 詳細 |
|          | 2017 | その他      | テスト大会                                    | 個人戦  | 両方      | 2016年12月21日<br>~<br>2017年03月31日 | 2017年08月01日<br>~~<br>2017年08月01日 | 申込受付中   | 未申込  | 詳細 |

#### No.6 大会詳細へ移動する

|                                      | →大会一覧に戻る                                                                                                    |
|--------------------------------------|----------------------------------------------------------------------------------------------------|
| 12                                   | → マイページに戻る                                                                                                    |
| 全国大会                                 |                                                                                                    |
| 個人戦                                  | close                                                                                                    |
| 男子                                   |                                                                                                    |
| 公益財団法人全日本柔道連盟                        |                                                                                                    |
| 全国体育系学生柔道体重別選手権大会·研修会実行委員会           |                                                                                                    |
| 国際武道大学/順天堂大学                         |                                                                                                    |
| 2017年度                               |                                                                                                    |
| 第29回全国体育系学生柔道体重別選手権大会                |                                                                                                    |
| ゼンコクタイイクケイガクセイジュウドウタイジュウベッセンシュケンタイカイ |                                                                                                    |
| 2016年12月19日 00時00分00秒                |                                                                                                    |
| 2016年12月19日 00時00分00秒                |                                                                                                    |
| 2017年01月18日 23時59分59秒                |                                                                                                    |
| 2017年01月23日 23時59分59秒                |                                                                                                    |
| 2017年02月18日 ~ 2017年02月19日            |                                                                                                    |
| 東京都                                  |                                                                                                    |
| 利用しない                                |                                                                                                    |
|                                      | 12         全国大会         個人戦         男子         公益期団法人全日本乘道連盟         全国体育系学生柔道体重別選手権大会・研修会実行委員会         国際武道大学/順天堂大学         2017年度         第29回全国体育系学生柔道体重別選手権大会         ゼンコクタイイクケイガクセイジュウドウタイジュウベッセンシュケンタイカイ         2016年12月19日 00時00分00秒         2017年01月18日 23時59分59秒         2017年02月18日 ~ 2017年02月19日         東京都         利用しない |

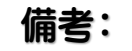

### 全国体育系学生柔道選手権大会実行委員会

#### №7 大会詳細ページの最下部の部分に「同意して申 込する」をクリック

| 川泉/丁 | ишах | P自示X | エンIT7 PTRE/\ttx |
|------|------|------|-----------------|
| 1    | 個人戦  | -60  | 0~4人            |
| 2    | 個人戦  | -66  | 0~4人            |
| з    | 個人戦  | -73  | 0~4人            |
| 4    | 個人戦  | -81  | 0~4人            |
| 5    | 個人戦  | -90  | 0~4人            |
| 6    | 個人戦  | -100 | 0~4人            |
| 7    | 個人戦  | +100 | 0~4人            |

| 大会参加費設定 |                        |  |
|---------|------------------------|--|
| 申込チーム   | 徴収しない                  |  |
| 選手      | 徴収しない                  |  |
| 請求タイミング | 申込完了時に自動請求する           |  |
| 支払期限    | 申込期限までとする(支払い期限最大14日間) |  |

| ーム所属の競技者の情報(氏名、†<br>会主管が大会運営ならびにプログ | ックリームは特徴の単位者が、時間によります。<br>1、生年月日等)、およびキーム写真を、<br>、およびホームページ掲載の目的で使用することに同意いただきます。 |           |
|-------------------------------------|-----------------------------------------------------------------------------------|-----------|
|                                     | 同意して申込する                                                                          |           |
|                                     | t                                                                                 |           |
|                                     |                                                                                   |           |
|                                     |                                                                                   | このページの先頭/ |

### №8「申込チーム情報入力項目」の必須項目を入力 する

| 連絡者氏名 <mark>必須</mark>      |                                                      |
|----------------------------|------------------------------------------------------|
| 重絡者氏名(カナ) 必須               | 124 ×1 (例)ヤマダ タロウ                                    |
| 車絡者メールアドレス <mark>必須</mark> | 半角英数字50文字以内<br>(例)mail@example.com                   |
| 团体郵便番号 必須                  | 半角数字3桁 - 全角数字4桁<br>検索<br>(例)112-0003                 |
| 車絡者住所1 <mark>必須</mark>     | 全角100文字以内       ************************************ |
| 直絡者住所2                     | 全角100文字以内<br>************************************    |
| 連絡者電話番号 必須                 | 半角数字(-は不要です)<br>00000000000<br>(例)0312341234         |
| 連絡者携帯 <del>番</del> 号       | 半角数字(-は不要です)<br>000000000<br>(例)09012341234          |
| 直絡者 FAX 番号                 | 半角数字(-は不要です)<br>0000000000<br>(例)0312341234          |

備考:

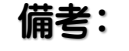

# №9 監督のメンバーIDを入力して「上記内容を保存して次へ」を選択

| 単角数字(-は不要です)     0000000000       (例) 09012341234       単角数字(-は不要です)       0000000000       (例) 0312341234 |   |
|----------------------------------------------------------------------------------------------------|---|
| 単角数字(-は不要です)       000000000       (例)0312341234                                                           |   |
|                                                                                                    |   |
| 込チーム情報追加入力項目                                                                                               |   |
| メンバーIDの要否 必要                                                                                               |   |
| 所属制限 いずれかのチーム所属                                                                                            |   |
| 必要資格 A指導員 B指導員 C指導員 準指導員                                                                                   |   |
| <ul> <li>●メンバーIDを入力 ●カナ氏名・生年月日を入力 ●氏名直接入力</li> <li>※シバーID</li> <li>検索</li> </ul>                           |   |
| 入力方法 チンパール (大名) (大名) (大名) (大名) (大名) (大名) (大名) (大名)                                                         |   |
| 氏名(力ナ)                                                                                                    | 涂 |
| 該当資格                                                                                                    |   |

#### No.10 現在大学に登録されてる学生が全て表示される

| ä                                         |                                              | idititi   Qinim                       | きん さん                                 |                                |                     |                     |    | 文字サイズ | √縮小 標準 |
|-------------------------------------------|----------------------------------------------|---------------------------------------|---------------------------------------|--------------------------------|---------------------|---------------------|----|-------|--------|
|                                           | da>1                                         |                                       |                                       |                                |                     |                     |    |       |        |
| ∧д                                        | 甲込                                           |                                       |                                       |                                |                     |                     |    |       |        |
| 申込                                        | 内容入力(選                                       | <b>手</b> )                            |                                       |                                |                     |                     |    |       |        |
| ロント                                       | リー編成情報                                       |                                       |                                       |                                |                     |                     |    |       |        |
| 順序                                        | 編成                                           | 階級                                    | エントリー可能                               | 人数                             |                     |                     |    |       |        |
| 1                                         | 個人戦                                          | -60                                   | 0~                                    | ~4人                            |                     |                     |    |       |        |
| 2                                         | 個人戦                                          | -66                                   | 0~                                    | ~4人                            |                     |                     |    |       |        |
| 3                                         | 個人戦                                          | -73                                   | 0~                                    | ~4人                            |                     |                     |    |       |        |
| 4                                         | 個人戦                                          | -81                                   | 0~                                    | ~4人                            |                     |                     |    |       |        |
| 5                                         | 個人戦                                          | -90                                   | 0~                                    | ~4人                            |                     |                     |    |       |        |
| 6                                         | 個人戦                                          | -100                                  | 0~                                    | ~4人                            |                     |                     |    |       |        |
| 7                                         | 個人戦                                          | +100                                  | 0~                                    | ~4人                            |                     |                     |    |       |        |
| ロント                                       | <b>リー選手選択</b><br>ーする選手をエン<br>をクリックすると、う      | トリー可能人数<br>選択した選手に<br>・リー <b>可能人数</b> | の範囲内で選択して<br>ついて編成等を入力<br>の範囲内で選択して   | ください。<br>1できます。<br><b>ください</b> |                     |                     |    |       |        |
| ロントリ<br>次へ」<br>エントリ<br>全169               | 件中 21-40件目                                   | 11                                    |                                       |                                |                     |                     |    |       |        |
| にントリ<br>次へ」<br><b>エント!</b><br>全169<br>エント | ノー <b>対象者はエノ</b><br>件中 21-40件目<br>リー メンバーID  | 氏名                                    | 性別 年齢<br>(4/1時点)                      | 生年月日                           | 所属区分1               | 所属区分2               | 備考 |       |        |
| ントリ<br>次へJ<br><b>エント!</b><br>主ント          | / - <b>対象者はエノ</b><br>件中 21-40件目<br>リー メンバーID | 氏名<br>• <del>伊杰·</del> 福人             | 性別     年齢<br>(4/1時点)       男性     20歳 | 生年月日                           | 所属区分1<br>競技者        | 所属区分2<br>大学生        | 備考 |       |        |
| ビントリ<br>次へJ<br>Eント!<br>≧169               | (中 21-40件目<br>リー メンバーID                      | 氏名<br>• <del>伊森·伊</del> 马             | 性別<br>(4/1時点)<br>男性<br>20歳<br>男性      | 生年月日<br>                       | 所属区分1<br>競技者<br>競技者 | 所属区分2<br>大学生<br>大学生 | 備考 |       |        |

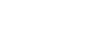

備考:

全国体育系学生柔道選手権大会実行委員会

### 第32回全国体育系学生柔道体重別選手権大会 Web申し込み手順 №11 出場対象選手の「エントリーボックス」にチェッ №12 チェックが全て終えたら「次へ」を選択 クを入れる

| ハリー                              | 選手選択                            |                            |                          |                            |                                |       |       |    |
|----------------------------------|---------------------------------|----------------------------|--------------------------|----------------------------|--------------------------------|-------|-------|----|
| ントリーす<br>ペー」をク<br>ン <b>トリー</b> す | る選手をエント<br>リックすると、選<br>す象者はエント! | リー可能人数<br>択した選手に<br>ノー可能人数 | の範囲<br>ついて<br><b>の範囲</b> | 内で選択して<br>編成等を入力<br>内で選択して | べださい。<br>1できます。<br><b>べださい</b> |       |       |    |
| 10914年                           | メンバーID                          | 氏名                         | 性別                       | 年齢<br>(4/1時点)              | 生年月日                           | 所属区分1 | 所属区分2 | 備考 |
|                                  |                                 | (1)                        | 男性                       | 20歳                        |                                | 競技者   | 大学生   |    |
|                                  |                                 |                            | 男性                       | 20歳                        | -                              | 競技者   | 大学生   |    |
|                                  |                                 |                            | 男性                       | 20歳                        | قندا الكثيث                    | 競技者   | 大学生   |    |
|                                  |                                 |                            | 男性                       | 20歳                        | قندا الكفت                     | 競技者   | 大学生   |    |
|                                  |                                 |                            | 男性                       | 20歳                        |                                | 競技者   | 大学生   |    |
|                                  |                                 |                            | 男性                       | 20歳                        | -                              | 競技者   | 大学生   |    |
|                                  |                                 | <b>***</b>                 | 男性                       | 20歳                        | قندا الكفت                     | 競技者   | 大学生   |    |
|                                  |                                 |                            | 男性                       | 20歳                        | قندا الكفة                     | 競技者   | 大学生   |    |
|                                  |                                 |                            | 男性                       | 20歳                        | -                              | 競技者   | 大学生   |    |
|                                  |                                 |                            | 男性                       | 20歳                        | -                              | 競技者   | 大学生   |    |
|                                  |                                 |                            | 男性                       | 20歳                        | -                              | 競技者   | 大学生   |    |
|                                  |                                 |                            | 男性                       | 20歳                        | -                              | 競技者   | 大学生   |    |
|                                  |                                 |                            | 男性                       | 20歳                        | -                              | 競技者   | 大学生   |    |
|                                  |                                 |                            | 男性                       | 20歳                        |                                | 競技者   | 大学生   |    |
|                                  |                                 |                            | 男性                       | 20歳                        |                                | 競技者   | 大学生   |    |
|                                  |                                 |                            | 男性                       | 20歳                        |                                | 競技者   | 大学生   |    |
|                                  |                                 |                            | 男性                       | <b>2</b> 0歳                |                                | 競技者   | 大学生   |    |
|                                  |                                 |                            | 男性                       | 20歳                        |                                | 競技者   | 大学生   |    |
|                                  |                                 |                            | 男性                       | 20歳                        |                                | 競技者   | 大学生   |    |
| (E)                              |                                 | 0.7# /m                    | 男性                       | 20歳                        |                                | 競技者   | 大学生   |    |

| 1000 | 300113030           |                  | 2011 E               | UNN 1000 12 | MUX18 | ~   |                        |   |      |
|------|---------------------|------------------|----------------------|-------------|-------|-----|------------------------|---|------|
|      |                     |                  | 男性 20                | 0歳          | 競技者   | 大学生 |                        |   |      |
|      |                     |                  | 男性 20                | 0歳          | 競技者   | 大学生 |                        |   |      |
|      |                     |                  | 男性 20                | 0歳          | 競技者   | 大学生 |                        |   |      |
|      |                     |                  | 男性 20                | 0歳          | 競技者   | 大学生 |                        |   |      |
|      |                     |                  | 男性 20                | 0歳          | 競技者   | 大学生 |                        |   |      |
|      |                     |                  | 男性 20                | 0歳          | 競技者   | 大学生 |                        |   |      |
|      | -                   |                  | 男性 20                | 0歳          | 競技者   | 大学生 |                        |   |      |
|      | -                   |                  | 男性 20                | 0歳          | 競技者   | 大学生 |                        |   |      |
|      |                     |                  | 男性 20                | 0歳          | 競技者   | 大学生 |                        |   |      |
|      |                     |                  | 男性 20                | 0歳          | 競技者   | 大学生 |                        |   |      |
|      |                     |                  | 男性 20                | 0歳          | 競技者   | 大学生 |                        |   |      |
|      | -                   |                  | 男性 20                | 0歳          | 競技者   | 大学生 |                        |   |      |
|      |                     |                  | 男性 20                | 0歳          | 競技者   | 大学生 |                        |   |      |
|      |                     |                  | 男性 20                | 0歳          | 競技者   | 大学生 |                        |   |      |
|      |                     |                  | 男性 20                | 0歳          | 競技者   | 大学生 |                        |   |      |
|      |                     |                  | 男性 20                | 0歳          | 競技者   | 大学生 |                        |   |      |
|      |                     | <u>&lt;</u><br>[ | <u>《前のページ</u><br>1 2 | 3 4         | 5     | 6 7 | <u>沈のページ》</u><br>8   9 |   |      |
| れの選携 | <sub>咫斉人数</sub> :0人 |                  |                      |             |       |     |                        |   |      |
|      |                     |                  |                      | 戻る          |       | 次へ  |                        |   |      |
|      |                     |                  |                      |             |       |     |                        |   |      |
|      |                     |                  |                      |             |       |     |                        | z | のベージ |
|      |                     |                  |                      |             |       |     |                        |   |      |

備考:

#### 備考:

### №.13 「エントリー選手情報入力」が表示される

| 900                            | ZAY                                     | oroone ti                                   | • ا حُقَدً                                                                                 | - ALL S                                                             | きん                                                                                                    |                                                                                                    |                            |                                            |         | 文字サイズ ・縮切                                                | \ [標準 |
|--------------------------------|-----------------------------------------|---------------------------------------------|--------------------------------------------------------------------------------------------|---------------------------------------------------------------------|----------------------------------------------------------------------------------------------------|----------------------------------------------------------------------------------------------------|----------------------------|--------------------------------------------|---------|----------------------------------------------------------|-------|
| 大会                             | 申込                                      |                                             |                                                                                            |                                                                     |                                                                                                    |                                                                                                    |                            |                                            |         |                                                          |       |
|                                |                                         | 1                                           |                                                                                            |                                                                     |                                                                                                    |                                                                                                    |                            |                                            |         |                                                          |       |
| ₽込                             | 內容人                                     | .力(選手                                       | )                                                                                          |                                                                     |                                                                                                    |                                                                                                    |                            |                                            |         |                                                          |       |
| 다가                             | リー編                                     | 於情報                                         |                                                                                            |                                                                     |                                                                                                    |                                                                                                    |                            |                                            |         |                                                          |       |
| 順序                             | 編成                                      | 1                                           | 階級                                                                                         | I.                                                                  | ントリー可能人数                                                                                                  |                                                                                                    |                            |                                            |         |                                                          |       |
| 1                              | 個人戦 -60                                 |                                             |                                                                                            | 0~4人                                                                |                                                                                                    |                                                                                                    |                            |                                            |         |                                                          |       |
| 2                              | 個人戦                                     |                                             | -66                                                                                        |                                                                     | 0~4人                                                                                                    |                                                                                                    |                            |                                            |         |                                                          |       |
| 3                              | 個人戦                                     |                                             | -73                                                                                        |                                                                     | 0~4人                                                                                                    |                                                                                                    |                            |                                            |         |                                                          |       |
| 4                              | 個人戰                                     |                                             | -81                                                                                        |                                                                     | 0~4人                                                                                                    |                                                                                                    |                            |                                            |         |                                                          |       |
| 5                              | 個人戦                                     | 5 個人戦 -90                                   |                                                                                            |                                                                     | 0~4人                                                                                                    |                                                                                                    |                            |                                            |         |                                                          |       |
| 6                              | 6 個人戦                                   |                                             |                                                                                            |                                                                     | 5x157256204012                                                                                            |                                                                                                    |                            |                                            |         |                                                          |       |
| 0                              | 1個人戦                                    |                                             | -100                                                                                       |                                                                     | 0~4人                                                                                                    |                                                                                                    |                            |                                            |         |                                                          |       |
| 7                              | 個人戰                                     |                                             | -100<br>+100                                                                               |                                                                     | 0~4人<br>0~4人                                                                                              |                                                                                                    |                            |                                            |         |                                                          | ,     |
| 。<br>7<br>にント<br>り込情           | 1個人戦<br>個人戦<br>リー選引<br>報を変更<br>バーID     | = <b>情報入力</b><br>しても 登<br>氏名                | -100<br>+100<br><b>绿情報。</b><br>性別                                                          | には反映され。<br>年齢<br>(4/1時点)                                            | 0~4人<br>0~4人<br>ませんのでご注意くださ<br>エントリー編成 図須                                                                 | ない。<br>身長 <mark>図</mark> 須                                                                                           | 体重 必須                      | 段位 砂須                                      |         | 出身高校 砂須                                                  |       |
| 。<br>7<br>にント<br>り込情           | 1個人戦<br>個人戦<br>リー選引<br>報を変更<br>バーID     | ■情報入力<br>しても登<br>氏名                         | -100<br>+100<br>録情報<br>住別<br>男性                                                            | は <b>反映され</b><br>年齢<br>(4/1時点)<br>20歳                               | 0~4人<br>0~4人<br>ませんのでご注意くださ<br>エントリー編成 図須<br>1.個人戦(-60) ▼                                                 | ちい。<br>身長 <mark>必須</mark><br>150                                                                                     | 体重<br>必須<br>60             | 段位 必須<br>初段                                | T       | 出身高校 <mark>必須</mark>                                     |       |
| 。<br>7<br>にント<br>メンパ           | 1個人戦<br>個人戦<br>リー選引<br>報を変<br>(-ID      | 「情報入力」 しても、登 氏名 概率/のも                       | -100<br>+100                                                                               | は反映され。<br>年齢<br>(4/1時点)<br>20歳<br>20歳                               | 0~4人<br>0~4人<br>ませんのでご注意くださ<br>エントリー編成 必須<br>1.個人戦(-60) ▼<br>2.個人戦(-66) ▼                                 | ちい。<br>身長 <mark>必須</mark><br>150<br>150                                                                              | 体重 <b>必須</b><br>60<br>60   | 段位 <b>必須</b><br>初段<br>初段                   | • • • • | 出身高校 <mark>必須</mark><br>●●●高校<br>●●●高校                   |       |
| 。<br>7<br>マント<br>シンパ           | 1個人戦<br>個人戦<br>リー選引<br>報を変<br>い<br>ー ID | 情報入力<br>しても登<br>氏名<br>概義のも<br>概義のも          | -100<br>+100<br>()<br>()<br>()<br>()<br>()<br>()<br>()<br>()<br>()<br>()<br>()<br>()<br>() | は <b>反映され</b><br>年齢<br>(4/1時点)<br>20歳<br>20歳<br>20歳                 | 0~4人<br>0~4人<br>ませんのでご注意くださ<br>エントリー編成<br>図3<br>1.個人戦(-60) ▼<br>1.個人戦(-66) ▼                              | <ul> <li>身長 必須</li> <li>150</li> <li>150</li> </ul>                                                                  | 体重<br>60<br>60<br>60       | 段位<br>初段<br>初段<br>二段                       | •<br>•  | 出身高校 <mark>砂須</mark><br>・・・高校<br>・・・高校<br>・・・高校          |       |
| 。<br>7<br>Fント<br>F込情           | 1個人戦<br>個人戦<br>第一ID                     |                                             | -100<br>+100<br><b>绿情報</b><br>健別<br>男性<br>男性<br>男性<br>男性<br>男性                             | は反映され、<br>年齢<br>(4/1時点)<br>20歳<br>20歳<br>20歳<br>20歳                 | 0~4人<br>0~4人<br>ませんのでご注意くださ<br>エントリー編成 図須<br>1.個人戦(-60) ▼<br>2.個人戦(-66) ▼<br>1.個人戦(-60) ▼<br>5.個人戦(-90) ▼ | <ul> <li>身長 図刻</li> <li>150</li> <li>150</li> <li>150</li> <li>150</li> <li>150</li> </ul>                           | 体重<br>60<br>60<br>60<br>60 | 段位 <b>20</b> 須<br>初段<br>二段<br>二段           | • • • • | 出身高校 <mark>必須</mark><br>•••高校<br>•••高校<br>•••高校<br>•••高校 |       |
| 。<br>7<br>ア<br>ト<br>マント<br>メンバ | 1個人戦<br>個人戦<br>(個人戦<br>(一ID             | 情報入力<br>しても、登<br>氏名<br>概義のよ<br>概義のよ<br>概義のよ | -100<br>+100<br><b>绿情報</b><br>《 性別<br>《 男性<br>《 男性<br>《 男性<br>》 男性                         | は <b>反映され</b> :<br>年齢<br>(4/1時点)<br>20歳<br>20歳<br>20歳<br>20歳<br>20歳 | 0~4人<br>0~4人<br>ませんのでご注意びご<br>エントリー編成 必須<br>1.個人戦(-60) ▼<br>2.個人戦(-60) ▼<br>5.個人戦(-90) ▼<br>3.個人戦(-73) ▼  | <ul> <li>身長 必須</li> <li>150</li> <li>150</li> <li>150</li> <li>150</li> <li>150</li> <li>150</li> <li>150</li> </ul> | 体重                         | 段位 <b>必須</b><br>初段<br>初段<br>二段<br>二段<br>二段 | •<br>•  | 出身高校 <mark>必須</mark> ・・・高校 ・・・高校 ・・・高校 ・・・高校 ・・・高校 ・・・高校 |       |

### №14 階級・身長・体重・段位・出身高校の必須項目を 入力し「確認画面へ」

|           | 氏名    | 性別 | 年齢<br>(4/1時点)       | エントリー編成必須     | 身長必須 | 体重 必須 | 段位 必須 | 出身高校 必須 |
|-----------|-------|----|---------------------|---------------|------|-------|-------|---------|
|           |       | 男性 | 20 <mark>.</mark> % | 1.個人戦(-60) 🔹  | 150  | 60    | 初段 🔹  | •••高校   |
|           |       | 男性 | 20                  | 2.個人戦(-66) 🔹  | 150  | 60    | 初段 🔻  | •••高校   |
|           |       | 男性 | 20式                 | 1.個人戦(-60) 🔹  | 150  | 60    | 二段 🔹  | •••高校   |
|           |       | 男性 | 20                  | 5.個人戦(-90) 🔹  | 150  | 60    | 二段 🔻  | •••高校   |
|           |       | 男性 | 20 <mark>.</mark> . | 3.個人戦(-73) 🔹  | 150  | 60    | 二段 🔹  | •••高校   |
|           |       | 男性 | 20 <mark>5</mark>   | 4.個人戦(-81) 🔹  | 150  | 60    | 二段 🔻  | •••高校   |
|           |       | 男性 | 20📩                 | 7.個人戦(+100) 🔻 | 150  | 60    | 二段 🔹  | •••高校   |
|           |       | 男性 | 21 歳                | 3.個人戦(-73) 🔹  | 150  | 60    | 二段 🔹  | •••高校   |
|           |       | 男性 | 20 <mark>.</mark>   | 5.個人戦(-90) 🔹  | 150  | 60    | 二段 •  | •••高校   |
|           |       | 男性 | 21                  | 4.個人戦(-81) 🔹  | 150  | 60    | 初段 🔹  | •••高校   |
|           |       | 男性 | 21                  | 4.個人戦(-81) •  | 150  | 60    | 初段 🔹  | •••高校   |
|           |       | 男性 | 20                  | 4.個人戦(-81) •  | 150  | 60    | 初段 🔻  | •••高校   |
| 500149174 | 村山 個人 | 男性 | 20 <mark>.5</mark>  | 5.個人戦(-90) 🔹  | 150  | 60    | 二段 •  | ●●●高校   |
| 500149186 | 北條 個人 | 男性 | 20 <mark>歳</mark>   | 6.個人戦(-100) 🔹 | 150  | 60    | 二段 •  | ●●●高校   |

備考:

#### No.15「エントリー選手情報」の確認

|      |       |          | UT # 1 1     | 1             |            |       |      |      |       | 文字サイズ ・縮小 標準 拡 |
|------|-------|----------|--------------|---------------|------------|-------|------|------|-------|----------------|
| 大会   | 申込    |          |              |               |            |       |      |      |       |                |
|      |       |          | ****         |               |            |       | •••• |      |       |                |
| ロント  | リー』   | €手• 细b   | 以確認          |               |            |       |      |      |       |                |
| 大会用  | チーム   | 情報       |              |               |            |       |      |      |       |                |
| 大会   | 用チーム  | 名        |              |               |            |       |      |      |       |                |
| 大会)  | 用チーム  | 名(力ナ)    |              |               |            | •     |      |      |       |                |
|      |       |          |              |               |            |       |      |      |       |                |
| - 1  |       | ê le in  |              |               |            |       |      |      |       |                |
| ロント  | リー編は  | 化有報      | Descent to a |               |            |       |      |      |       |                |
| 順序   | 編成    |          | 階級           | I             | ントリー可能人数   |       |      |      |       |                |
| 1    | 個人戦   | 2        | -60          |               | 0~4人       |       |      |      |       |                |
| 2    | 個人戰   | 2        | -66          |               | 0~4人       |       |      |      |       |                |
| 3    | 個人朝   | 2        | -73          |               | 0~4人       |       |      |      |       | •              |
| 4    | 個人朝   | 2        | -81          |               | 0~4人       |       |      |      |       | <b>:</b>       |
| 5    | 個人型   | 1        | -90          |               | 0~4        |       |      |      |       | :              |
| 7    | 個人判   | (        | +100         |               | 0~4        |       |      |      |       | :              |
| /    |       | •        | +100         |               | 0 47(      |       |      |      |       |                |
|      |       |          |              |               |            |       |      |      |       | :              |
| 다가   | リー選手  | F情報入力    | b            |               |            |       |      |      |       |                |
| יותצ |       | 氏名       | 性別           | 年齢<br>(4/1時点) | エントリー編成    | 身長    | 体重   | 段位   | 出身高校  |                |
| -    |       | 佛井 (四)   | ▶ 男性         | 20歳           | 1.個人戦(-60) | 150cm | 60kg | 初段   | •••高校 |                |
| -    | 15020 | الالی ا  | ▶ 男性         | 20歳           | 2.個人戦(-66) | 150cm | 60kg | 初段   | •••高校 | :              |
| -    |       | A-1- (01 | 5 男性         | 20歳           | 1.個人戦(-60) | 150cm | 60kg | - E3 | •••高校 | •              |

#### №.16 エントリー情報に問題が無ければ「確定する」を 選択

| シバーID | 氏名 | 性別 | 年齢<br>(4/1時点) | エントリー編成     | 身長    | 体重   | 段位 | 出身高校  |  |
|-------|----|----|---------------|-------------|-------|------|----|-------|--|
|       |    | 男性 | 20歳           | 1.個人戦(-60)  | 150cm | 60kg | 初段 | •••高校 |  |
|       |    | 男性 | 20歳           | 2.個人戦(-66)  | 150cm | 60kg | 初段 | •••高校 |  |
|       |    | 男性 | 20歳           | 1.個人戦(-60)  | 150cm | 60kg | 二段 | •●高校  |  |
|       |    | 男性 | 20歳           | 5.個人戦(-90)  | 150cm | 60kg | 二段 | •••高校 |  |
|       |    | 男性 | 20歳           | 3.個人戦(-73)  | 150cm | 60kg | 二段 | •••高校 |  |
|       |    | 男性 | 20歳           | 4.個人戦(-81)  | 150cm | 60kg | 二段 | ●●高校  |  |
|       |    | 男性 | 20歳           | 7.個人戦(+100) | 150cm | 60kg | 二段 | •●●高校 |  |
|       |    | 男性 | 21歳           | 3.個人戦(-73)  | 150cm | 60kg | 二段 | •●●高校 |  |
|       |    | 男性 | 20歳           | 5.個人戦(-90)  | 150cm | 60kg | 二段 | •••高校 |  |
|       |    | 男性 | 21歳           | 4.個人戦(-81)  | 150cm | 60kg | 初段 | •●●高校 |  |
|       |    | 男性 | 21歳           | 4.個人戦(-81)  | 150cm | 60kg | 初段 | •●●高校 |  |
|       |    | 男性 | 20歳           | 4.個人戦(-81)  | 150cm | 60kg | 初段 | •●●高校 |  |
|       |    | 男性 | 20歳           | 5.個人戦(-90)  | 150cm | 60kg | 二段 | •••高校 |  |
|       |    | 男性 | 20歳           | 6.個人戦(-100) | 150cm | 60kg | 二段 | •●●高校 |  |
|       |    |    |               |             | ••••  |      |    |       |  |
|       |    |    |               | 戻る          | ו     |      | 1  | 確定する  |  |
|       |    |    |               |             | J     |      |    |       |  |

備考:

### №17 以上でエントリー選手情報入力は完了「大会用 チーム一覧に戻る」をクリック

| Judo-Member.jp 2016-2017 検証用 All Japa | 公益明田法人全日本表道遠望 会員登録システム<br>n Judo Federation : Member Management System |
|---------------------------------------|------------------------------------------------------------------------|
|                                       | 文字サイズ・縮小 標準 拡大・                                                        |
| 大会申込                                  |                                                                        |
| エントリー選手情報入力完了                         |                                                                        |
| エントリー選手情報の入力が完了しました。                  |                                                                        |
| 大会用チーム一覧に戻る                           |                                                                        |
| → <u>大会用チーム一覧に戻る</u>                  |                                                                        |
|                                       |                                                                        |
|                                       | このページの先頭へ                                                              |
|                                       | © ALL JAPAN JUDO FEDERATION ALL RIGHTS RESERVED.                       |
| ※まだエントリーは完了して                         | こいません※                                                                 |

### №.18 申込を完了するには「次へ」を選択 修正したい場合は「エントリー」を選択

|                      |                                                        | <b>4 2 4 5 6</b> 6 A            |                  |          |       |   | 文字サイズ | ₩ 標準 [ 拡大 |
|----------------------|--------------------------------------------------------|---------------------------------|------------------|----------|-------|---|-------|-----------|
| 大会                   | 申込                                                     |                                 |                  |          |       |   |       |           |
| 申込                   | 内容入力(大会用3                                              | -́-ь)                           | _                | _        | _     | _ |       |           |
| 申込力                  | 大会用チーム情報一覧                                             |                                 |                  |          |       |   |       |           |
| ※エン<br>※選手           | トリーボタンをクリックし、<br>の登録情報を変更された                           | 選手のエントリーを行ってくだ<br>:場合は、該当の選手をもう | ださい。<br>一度エントリーし | なおしてください | •     |   |       |           |
| No.                  | 大会用チーム名                                                | 大会用チーム名(カナ)                     | エントリー人数          | 選手エントリー  | 変更 削除 |   |       |           |
| 1                    | 柔道チーム41013858                                          | 5 ジュウドウチーム                      | 14人              | エントリー    |       |   |       |           |
| エントリ<br>変更:3<br>削除:7 | ノー:大会用チームにエン<br>登録した大会用チームの<br>大会用チームを削除します            | トリーする選手を選択します<br>青報を変更します<br>す  |                  |          | :<br> |   |       |           |
| エントリ<br>変更:3<br>削除:7 | リー:大会用チームにエン<br>登録した大会用チームの<br>大会用チームを削除します            | トリーする選手を選択します<br>青報を変更します<br>す  | 戻る               |          | ~~    |   |       |           |
| エントリ<br>変更:          | ノー:大会用チームにエン<br>登録した大会用チームの<br>大会用チームを削除します            | トリーする選手を選択します<br>青報を変更します<br>す  | ह्रुठ            |          | *     | - |       |           |
| エントリ<br>変更:3<br>削除:フ | ノー・大会用チームにエン<br>登録した大会用チームの<br>大会用チームを削除しま <sup></sup> | トリーする選手を選択します<br>青報を変更します<br>す  | 戻る               |          | *     |   | 20    | ページの先頭へ   |

備考:

### 全国体育系学生柔道選手権大会実行委員会

#### №19 エントリー情報に問題が無ければ「申込を確定 する」を選択

| 個人戦(-60)<br>個人戦(-60) |   | 氏名 | 性別 | 年齢  | 身長    | 体重   | 段位 | 出身高校            |
|----------------------|---|----|----|-----|-------|------|----|-----------------|
| 個人戦(-60)             | - |    | 男性 | 20歳 | 150cm | 60kg | 初段 | ••• <b>•</b> 高校 |
|                      | - |    | 男性 | 20歳 | 150cm | 60kg | 二段 | •••高校           |
| 2.個人戦(-66)           |   |    | 男性 | 20歳 | 150cm | 60kg | 初段 | ••• <b>•</b> 高校 |
| .個人戦(-73)            |   |    | 男性 | 20歳 | 150cm | 60kg | 二段 | •••高校           |
| .個人戦(-73)            | - |    | 男性 | 21歳 | 150cm | 60kg | 二段 | ••• <b>•</b> 高校 |
| .個人戰(-81)            | - |    | 男性 | 20歳 | 150cm | 60kg | 二段 | •••高校           |
| H.個人戦(-81)           | - |    | 男性 | 21歳 | 150cm | 60kg | 初段 | •••高校           |
| H.個人戦(-81)           | - |    | 男性 | 21歳 | 150cm | 60kg | 初段 | •••高校           |
| H.個人戦(-81)           | - |    | 男性 | 20歳 | 150cm | 60kg | 初段 | ••• <b>•</b> 高校 |
| 5.個人戦(-90)           |   |    | 男性 | 20歳 | 150cm | 60kg | 二段 | •••高校           |
| 5.個人戦(-90)           |   |    | 男性 | 20歳 | 150cm | 60kg | 二段 | ••• <b>•</b> 高校 |
| 5.個人戦(-90)           |   |    | 男性 | 20歳 | 150cm | 60kg | 二段 | •••高校           |
| 5.個人戦(-100)          |   |    | 男性 | 20歳 | 150cm | 60kg | 二段 | ••• <b>•</b> 高校 |
| 7.個人戦(+100)          | - |    | 男性 | 20歳 | 150cm | 60kg | 二段 | •••高校           |

### No.20 以上で大会申込が完了となります

| Judo-Member.jp   2016-2017 検証用     | 公益財団法人全日本柔道遠望 会員登録システム<br>All Japan Judo Federation : Member Management System |
|------------------------------------|--------------------------------------------------------------------------------|
|                                    | 文字サイズ・縮小」標準「拡                                                                  |
| 大会申込                               |                                                                                |
| 大会申込完了                             |                                                                                |
| 申込を受付けました。                         |                                                                                |
|                                    |                                                                                |
| → <u>大会i¥mに戻る</u> → <u>大会一覧に戻る</u> |                                                                                |
| → マイベージに戻る                         |                                                                                |
|                                    |                                                                                |
|                                    | このページの先頭へ                                                                      |
|                                    |                                                                                |
|                                    | © ALL JAPAN JUDO FEDERATION ALL RIGHTS RESER                                   |
|                                    |                                                                                |
|                                    |                                                                                |
|                                    |                                                                                |
|                                    |                                                                                |
|                                    |                                                                                |
|                                    |                                                                                |
|                                    |                                                                                |
|                                    |                                                                                |
|                                    |                                                                                |

備考:

#### 備考: